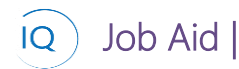

### Overview

This Job Aid defines the steps to follow to Review and Approve Timesheets.

There are two (2) independent actions associated with working with Timesheets as a Timesheet Manager.

- 1. Review and Approve Timesheets
- 2. Act as a Timesheet Delegate

# Review and Approve Timesheets

Timesheet Manager

🧷 Re

**Resources – Timesheet Approvals** 

### 1. REVIEW AND APPROVE TIMESHEETS

- a. Ensure you are in the Resources area, click Timesheet Approvals in the Resources section.
- b. Select the **Timesheet** you wish to **approve** from the list.

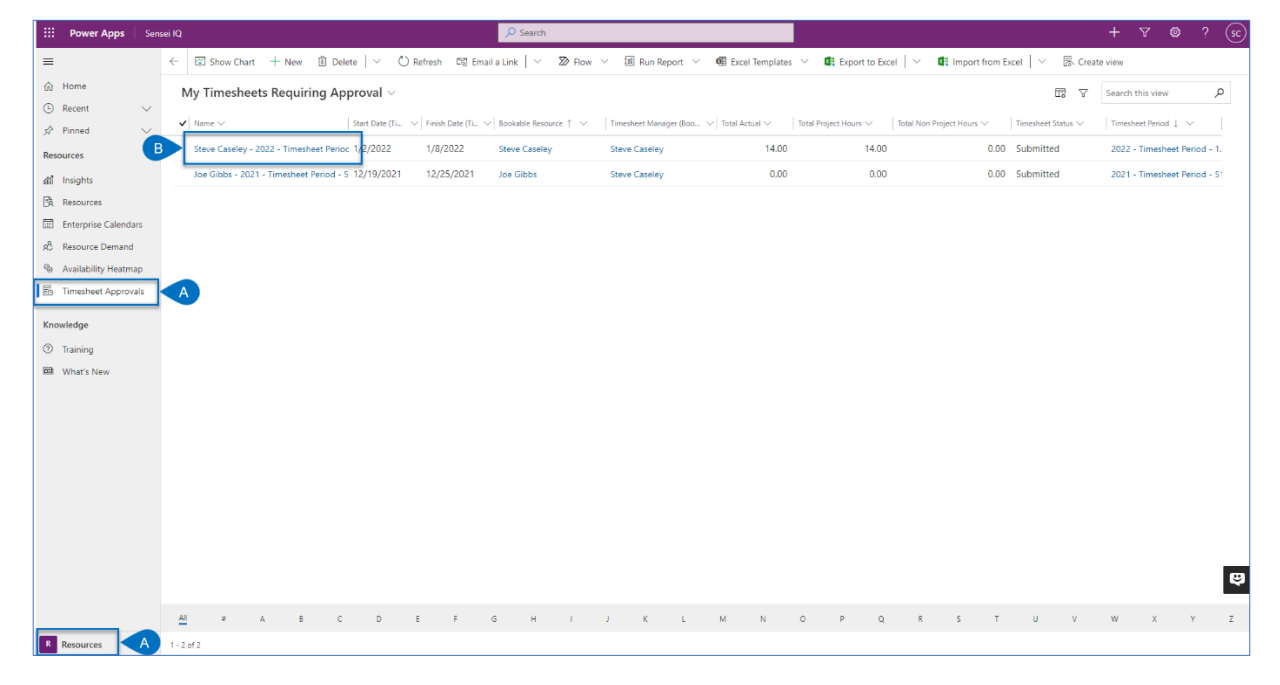

c. Review the timesheet and select Approve or Reject.

| General Related                                             |              |          |                              |                               |          |          |            |                |
|-------------------------------------------------------------|--------------|----------|------------------------------|-------------------------------|----------|----------|------------|----------------|
| Search $ ho$                                                |              | ⊲ P      | eriod: Sunday, January 2, 20 | 22 - Saturday, January 8, 202 | 22 🛗 Þ   |          |            |                |
| ① This timesheet is currently submitted and awaiting manage | er approval. |          |                              |                               |          |          |            |                |
| Project/Task                                                | Total        | 1/2/2022 | 1/3/2022                     | 1/4/2022                      | 1/5/2022 | 1/6/2022 | 1/7/2022   | 1/8/2022       |
| Totals                                                      | 14.0         | 0.0      | 5.0                          | 3.0                           | 3.0      | 3.0      |            |                |
| ^ Non Project Time                                          | 0.0          |          |                              |                               |          |          |            |                |
| Training                                                    | 0.0          |          |                              |                               |          |          |            |                |
| Vacation                                                    | 0.0          |          |                              |                               |          |          |            |                |
|                                                             | 0.0          |          |                              |                               |          |          |            |                |
| ··· Analyze Survey Responses                                | 0.0          |          |                              |                               |          |          |            |                |
| ··· Conduct Employee Survey                                 | 0.0          |          |                              |                               |          |          |            |                |
| ^ Resource Management Implementation                        | 2.0          |          |                              | 2.0                           |          |          |            |                |
| ··· Closing Phase activities                                | 2.0          |          |                              | 2.0                           |          |          |            |                |
| ···· ^ Warehourse Modernization Phase 1                     | 12.0         | 0.0      | 5.0                          | 1.0                           | 3.0      | 3.0      |            |                |
| ··· Align budget request with business go                   | 5.0          |          |                              | 1.0                           | 1.0      | 3.0      |            |                |
| ··· Align budget request with infrastructur                 | 2.0          |          |                              |                               | 2.0      |          |            |                |
| ··· Align long/short term infrastructure de                 | 0.0          |          |                              |                               |          |          |            |                |
| ··· Communicate impact to community                         | 0.0          |          |                              |                               |          |          |            | e              |
| A set of the set                                            | 0.0          |          |                              |                               |          |          |            |                |
|                                                             |              |          |                              |                               |          |          | Recall Tim | Approve Reject |

d. If you **reject a Timesheet**, you will also need to provide comments to **indicate why it was rejected** and to identify the corrective actions required,

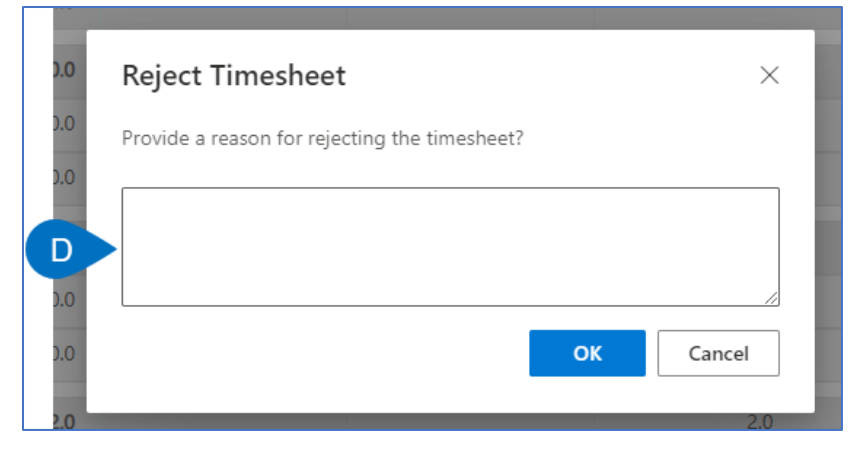

- e. You can also Approve or Reject multiple timesheets by selecting them from the list.
- f. Use the Approve or Reject button on the ribbon.
- g. If you reject multiple timesheets this way, you cannot provide individual rejection messages.

| i IQ                                                            | senseiiqlearn                      | ing.crm.dynamics.com says                                                            |                              |                            |                                |                         | +      | 7 Ø           | ? (         |
|-----------------------------------------------------------------|------------------------------------|--------------------------------------------------------------------------------------|------------------------------|----------------------------|--------------------------------|-------------------------|--------|---------------|-------------|
| ← 🖾 Show Chart F 🗸 Approve 🗙 Reject 🗓 DG                        | Provide a reaso<br>approval. Note: | on for rejecting the 2 selected timeshee<br>the reason will be applied to all select | ts pending<br>ed timesheets. | 🛛 Run Report 🖂 🕅           | Export Selected Records        | 🗟 Create view           |        |               |             |
| My Timesheets Requiring Approval $ 	imes $                      |                                    |                                                                                      |                              |                            |                                | t v                     | Search | this view     | Q           |
| ✓ Name ✓ Start Date (Ti ∨ Finish Date (Ti ∨                     | ~   E                              | o                                                                                    | Cancel                       | Total Project Hours $\lor$ | Total Non Project Hours $\lor$ | Timesheet Status $\lor$ | Timesh | ieet Period 👃 | ~           |
| ✓ S eve Caseley - 2022 - Timesheet Perioc 1/2/2022 1/8/2022     | Steve Caseley                      | Steve Caseley                                                                        | 14.00                        | 14.00                      | 0.0                            | 0 Submitted             | 2022 - | - Timesheet   | Period - 1. |
| ✓ Joe Gibbs - 2021 - Timesheet Period - 5 12/19/2021 12/25/2021 | Joe Gibbs                          | Steve Caseley                                                                        | 0.00                         | 0.00                       | 0.0                            | 0 Submitted             | 2021 - | - Timesheet   | Period - 51 |

# Act as a Timesheet Delegate

Timesheet Manager

Job Aid

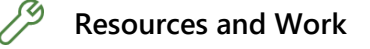

1. APPROVE SUBMITTED TIMESHEETS AS A DELEGATE

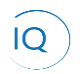

- a. Ensure you are in the **Resources area**, click **Timesheet Approvals** in the **Resources** section.
- b. Click the **Filter icon**.

Job Aid |

|       | Power Apps         | Sens   | ei IQ    |              |              |             |                 |           |              | ,O Search        |          |         |                |                             |              |                 |               |                 |             |             |         | + 🛛         | ° @           | ? (sc)  |
|-------|--------------------|--------|----------|--------------|--------------|-------------|-----------------|-----------|--------------|------------------|----------|---------|----------------|-----------------------------|--------------|-----------------|---------------|-----------------|-------------|-------------|---------|-------------|---------------|---------|
| =     |                    |        | ← 🛛      | Show Cha     | art + M      | lew 🗊       | Delete   🗸      | 🖔 Refresh | 🖾 Ema        | iil a Link 🕴 🗸   | Ø Flow   | v I     | Run Report     | <ul> <li>✓ ● ■ E</li> </ul> | cel Template | s 🗸 🖪 Đ         | port to Excel | ~ . <b>4</b>    | Import from | Excel   ~   | 🗟 Creat | e view      |               |         |
| ŵн    | lome               |        | My       | Timesh       | eets Red     | quiring     | Approval $\vee$ |           |              |                  |          |         |                |                             |              |                 |               |                 |             | В           | 7       | Search this | view          | ,o      |
| ⊙ R   | lecent             | $\sim$ | V N      | ame 🗸        |              |             | Start Date (Ti  |           | Date (Ti., ) | < Bookable Resou | urce 1 🗸 | Timesh  | ret Manager (B | oo 🗸 Tota                   | Actual 🗸     | Total Project H |               | Total Non Proje | ect Hours 🗸 | Timesheet S | tatus 🗸 | Timesheet   | Period L 🗸    |         |
| x² P  | inned              | ~      | 5        | lovo Caselon | ( . 2022 . T | imesheet P  | lariar 1/2/2022 | 1/8/2     | 022          | Steve Caseley    | ,        | Steve ( | Casalay        |                             | 14.00        | 1               | 14.00         |                 | 0.0         | 0 Submitter |         | 2022 - Tir  | necheat Paris | vd - 1  |
| Resou | irces              |        |          | Cibbs 2      | - 2022 - II  | intestier P | ende 1/2/2022   | 1 12/25   | /2021        | Jac Cikks        |          | Steve   | Caseley        |                             | 0.00         |                 | 0.00          |                 | 0.0         | 0 Submittee |         | 2022 - 11   | nesheet Peri  |         |
| ណាំ   | nsights            |        |          | e dibbs - 2  | ozr - nine   | sneet Perio | 0-5 12/15/202   | 1 12/23   | /2021        | Jue Gibbs        |          | Stevel  | reservely      |                             | 0.00         |                 | 0.00          |                 | 0.0         | o submittet |         | 2021 - 11   | nesneet ren   | Ju - 51 |
| ĽÂ R  | lesources          |        |          |              |              |             |                 |           |              |                  |          |         |                |                             |              |                 |               |                 |             |             |         |             |               |         |
|       | nterprise Calendar | rs     |          |              |              |             |                 |           |              |                  |          |         |                |                             |              |                 |               |                 |             |             |         |             |               |         |
| © A   | wailability Heatma | D      |          |              |              |             |                 |           |              |                  |          |         |                |                             |              |                 |               |                 |             |             |         |             |               |         |
| Вт    | imesheet Approva   | ils 🗸  | A        |              |              |             |                 |           |              |                  |          |         |                |                             |              |                 |               |                 |             |             |         |             |               |         |
|       |                    | _      |          |              |              |             |                 |           |              |                  |          |         |                |                             |              |                 |               |                 |             |             |         |             |               |         |
| Knowl | ledge              |        |          |              |              |             |                 |           |              |                  |          |         |                |                             |              |                 |               |                 |             |             |         |             |               |         |
| () Ti | raining            |        |          |              |              |             |                 |           |              |                  |          |         |                |                             |              |                 |               |                 |             |             |         |             |               |         |
| EE V  | Vhat's New         |        |          |              |              |             |                 |           |              |                  |          |         |                |                             |              |                 |               |                 |             |             |         |             |               |         |
|       |                    |        |          |              |              |             |                 |           |              |                  |          |         |                |                             |              |                 |               |                 |             |             |         |             |               |         |
|       |                    |        |          |              |              |             |                 |           |              |                  |          |         |                |                             |              |                 |               |                 |             |             |         |             |               |         |
|       |                    |        |          |              |              |             |                 |           |              |                  |          |         |                |                             |              |                 |               |                 |             |             |         |             |               |         |
|       |                    |        |          |              |              |             |                 |           |              |                  |          |         |                |                             |              |                 |               |                 |             |             |         |             |               |         |
|       |                    |        |          |              |              |             |                 |           |              |                  |          |         |                |                             |              |                 |               |                 |             |             |         |             |               |         |
|       |                    |        |          |              |              |             |                 |           |              |                  |          |         |                |                             |              |                 |               |                 |             |             |         |             |               |         |
|       |                    |        |          |              |              |             |                 |           |              |                  |          |         |                |                             |              |                 |               |                 |             |             |         |             |               |         |
|       |                    |        |          |              |              |             |                 |           |              |                  |          |         |                |                             |              |                 |               |                 |             |             |         |             |               | ę       |
|       |                    |        |          |              |              |             |                 |           |              |                  |          |         |                |                             |              |                 |               |                 |             |             |         |             |               | _       |
| _     |                    |        | All      |              | A            | В           | C D             | E         | F            | G H              | 1        | J       | K L            | М                           | N            | O P             | Q             | R               | S T         | U           | v       | W           | X Y           | Z       |
| RR    | esources           | A      | - 2 of 2 |              |              |             |                 |           |              |                  |          |         |                |                             |              |                 |               |                 |             |             |         |             |               |         |

- c. Change the **filter** criteria for the **Timesheet Manager**
- d. To Equals
- e. The name of the person for whom you need to approve Timesheets.
- f. Click Apply.

| Advanced filters                                                                                                    | ×      |
|----------------------------------------------------------------------------------------------------|--------|
| AND ~                                                                                                    |        |
| Bookable Resource (Bo ∨ Contains data ∨       ,,* ···         AND ∨       Image: D       Equals       Image: D         + Add ∨       Joe DeMaegd (User)       Joe Gibbs (User)                                                                                                    |        |
| Image: Timesheet Period (Time      Contains data        AND        Image: Timesheet Period (Time        AND        Image: Timesheet Period (Time        Image: Timesheet Period (Time        Image: Timesh | <br>]  |
| + Add ~                                                                                                    | Cancel |

g. Follow standard processes for reviewing and approving Timesheets.

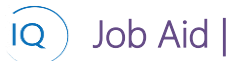

## 2. SUBMIT TIMESHEETS AS A DELEGATE

- a. Ensure you are in the Work area, click Timesheets in the Work section.
- b. Click the Filter icon.

| III Power Apps              | Sensei | IQ         |              |              |              |            |                 |          | , <sup></sup> ₽ Search | h               |           |           |                 |                |       |                     |            |             |         |              | +            | 7 6           | ? | sc  |
|-----------------------------|--------|------------|--------------|--------------|--------------|------------|-----------------|----------|------------------------|-----------------|-----------|-----------|-----------------|----------------|-------|---------------------|------------|-------------|---------|--------------|--------------|---------------|---|-----|
| =                           |        | - 🖾        | Show Chart   | + New        | 🗊 Dele       | te   ~     | 🖒 Refresh       | 5명 Email | a Link $\mid$ $\sim$   | Ø Flow          | ~         | un Report | V 🖷 Exc         | el Templates   | ∨ 🖪 В | port to Excel       | ~ <b>Q</b> | Import fron | n Excel | ~ B          | Create viev  | v             |   |     |
| ☆ Home                      |        | My         | Active Tir   | mesheets     | 5 V          |            |                 |          |                        |                 |           |           |                 |                |       |                     |            |             | (       | B            | <b>▽</b> Sea | rch this view | ۶ | 2   |
| Recent     Recent           | Ň      | ✓ Nar      | ne 🗸         |              |              | Start Date | (Timesheet Peri | iod) 🗸   | Finish                 | Date (Timesheet | Period) 🗸 |           | imesheet Period | l v            |       | Total Actual $\lor$ |            |             |         | Timesheet St | atus 🗸       |               |   |     |
| Sensei IQ                   | ~      | Ste        | ve Caseley - | 2022 - Time: | sheet Period | 1/2/2022   | 2               |          | 1/8/                   | 2022            |           |           | 2022 - Timesh   | eet Period - 1 |       |                     |            |             | 14.00   | Submitted    |              |               |   |     |
| Home                        |        | Ste        | we Caseley - | 2021 - Time: | sheet Period | 12/26/20   | )21             |          | 1/1/                   | 2022            |           |           | 2021 - Timesh   | eet Period - 5 | 2     |                     |            |             | 19.00   | Approved     |              |               |   |     |
|                             |        | Ste        | ve Caseley - | 2022 - Times | sheet Period | 1/9/2022   | 2               |          | 1/15                   | /2022           |           |           | 2022 - Timesh   | eet Period - 2 |       |                     |            |             | 0.00    | Draft        |              |               |   |     |
| Work                        |        |            |              |              |              |            |                 |          |                        |                 |           |           |                 |                |       |                     |            |             |         |              |              |               |   |     |
| All Insights                |        |            |              |              |              |            |                 |          |                        |                 |           |           |                 |                |       |                     |            |             |         |              |              |               |   |     |
| Tasks                       |        |            |              |              |              |            |                 |          |                        |                 |           |           |                 |                |       |                     |            |             |         |              |              |               |   |     |
| ⊗ Issues                    |        |            |              |              |              |            |                 |          |                        |                 |           |           |                 |                |       |                     |            |             |         |              |              |               |   |     |
| C Risks                     |        |            |              |              |              |            |                 |          |                        |                 |           |           |                 |                |       |                     |            |             |         |              |              |               |   |     |
| a Decisions                 |        |            |              |              |              |            |                 |          |                        |                 |           |           |                 |                |       |                     |            |             |         |              |              |               |   |     |
| 🖉 Changes                   |        |            |              |              |              |            |                 |          |                        |                 |           |           |                 |                |       |                     |            |             |         |              |              |               |   |     |
| ₽ Lessons                   | _      |            |              |              |              |            |                 |          |                        |                 |           |           |                 |                |       |                     |            |             |         |              |              |               |   |     |
| 🗄 Timesheets                |        | A          |              |              |              |            |                 |          |                        |                 |           |           |                 |                |       |                     |            |             |         |              |              |               |   |     |
| P <sub>●</sub> My Timesheet |        |            |              |              |              |            |                 |          |                        |                 |           |           |                 |                |       |                     |            |             |         |              |              |               |   |     |
| Knowledge                   |        |            |              |              |              |            |                 |          |                        |                 |           |           |                 |                |       |                     |            |             |         |              |              |               |   |     |
| ⑦ Training                  |        |            |              |              |              |            |                 |          |                        |                 |           |           |                 |                |       |                     |            |             |         |              |              |               |   |     |
| ED What's New               |        |            |              |              |              |            |                 |          |                        |                 |           |           |                 |                |       |                     |            |             |         |              |              |               |   |     |
|                             |        |            |              |              |              |            |                 |          |                        |                 |           |           |                 |                |       |                     |            |             |         |              |              |               |   |     |
|                             |        |            |              |              |              |            |                 |          |                        |                 |           |           |                 |                |       |                     |            |             |         |              |              |               |   | æ   |
|                             |        |            |              |              |              |            |                 |          |                        |                 |           |           |                 |                |       |                     |            |             |         |              |              |               |   | . Š |
|                             |        | All        |              | A B          | с            | D          | E               | F        | G H                    | 1               | J K       | L L       | м               | N              | 0 P   | Q                   | R          | s 1         |         | U V          | / w          | x             | Y | z   |
| W Work                      | A      | 1 - 3 of 3 |              |              |              |            |                 |          |                        |                 |           |           |                 |                |       |                     |            |             |         |              |              |               |   |     |

- c. Change the **filter** criteria for the **User**
- d. To Equals
- e. The name of the person for whom you need to submit a Timesheet.
- f. Click Apply.

| dvanced filters                         | ;                  |
|-----------------------------------------|--------------------|
| Reset to default                        |                    |
| and V                                   |                    |
| Status Equals                           | ✓ Active × ✓ ✓     |
| Bookable Resource (Bo V Contains data V | , <sup>2</sup>     |
| and $\sim$                              |                    |
| C User D Equals                         | ✓ joe ✓ ···        |
|                                         | Joe DeMaegd (User) |
|                                         | Joe Gibbs (User)   |
| $+$ Add $\vee$                          | Joe Project (User) |
|                                         |                    |

g. Follow standard processes for submitting a Timesheet.

## 3. CREATE A NEW TIMESHEET AS A DELEGATE

- a. Ensure you are in the Work area, click Timesheets in the Work section.
- b. Click **New** from the ribbon.

| Aid                                                                                                    |        |    |                                                    |       |                                                                                  |                                |                |                                                                      |             | Re           | evie         | W                                         | an                       | d A     | 4 p l  | ord        | OV6                                                     |            | Tir | ne  | sh |
|----------------------------------------------------------------------------------------------------|--------|----|----------------------------------------------------|-------|----------------------------------------------------------------------------------|--------------------------------|----------------|----------------------------------------------------------------------|-------------|--------------|--------------|-------------------------------------------|--------------------------|---------|--------|------------|---------------------------------------------------------|------------|-----|-----|----|
| Power Apps                                                                                                    | Sensei | Q. |                                                    |       |                                                                                  |                                | Q              | Search                                                               |             |              |              |                                           |                          |         |        |            |                                                         | +          | + 7 | 0 ? | S  |
| Home Home Recent Recent Recen | ~      | A  | y - 2022 - Tim<br>y - 2022 - Tim<br>y - 2021 - Tim | w Del | ete   ✓ C<br>  Start Date (Tri<br>d • 1/2/2022<br>d • 12/26/2022<br>d • 1/9/2022 | PRefresh  C mesheet Period)  1 | 资 Email a Link | k   ∨ 20 F<br>Finish Date (film<br>1/8/2022<br>1/1/2022<br>1/15/2022 | Now Y all f | Run Report V | € Excel Temp | lates V<br>lod - 1<br>lod - 52<br>lod - 2 | Export to I     Total Ac | Excel V | Import | from Excel | V B.<br>Timesheet Sta<br>Submitted<br>Approved<br>Draft | Create vie | tw  | 8   | 9  |
| ) Training<br>B What's New                                                                                                    |        |    |                                                    |       |                                                                                  |                                |                |                                                                      |             |              |              |                                           |                          |         |        |            |                                                         |            |     |     | ę  |
|                                                                                                    |        |    |                                                    |       |                                                                                  |                                |                |                                                                      |             |              |              |                                           |                          |         |        |            |                                                         |            |     |     |    |

- h. From the Header Dropdown,
- i. Search for and **select the Resource** for whom you need to create a Timesheet.
- j. Search for and select the appropriate Timesheet Period.

Г

| Joe Gibbs<br>Bookable Resource | ZUZZ - Timesheet Period -<br>Timesheet Period | Timesheet Status               |
|--------------------------------|-----------------------------------------------|--------------------------------|
| E                              | Bookable Resource                             | * 🛃 Joe Gibbs 🗙 🔎              |
|                                | Timesheet Period                              | * 녀궁 2022 - Timesheet Period - |
|                                | A Timesheet Status                            | * Draft                        |
|                                | 🛆 Total Actual                                | 0.00                           |
|                                | 🛆 Created On                                  | 🛅                              |

k. Click Save and follow standard processes for submitting a Timesheet.